## 1 Richiesta certificati per "Responsabile ufficio per NDR"

Questa è l'area pubblica dove l'utente che sarà Responsabile ufficio per NDR effettua la richiesta per ottenere un certificato all'area privata di rilascio certificati per NDR. Di seguito la descrizione dei passi da effettuare.

- 1. Aprire Internet Explorer
- 2. Nella barra degli indirizzi inserire il seguente indirizzo:

https://<nomeserver>/rafe/menu.do?command=nuova\_richiesta

Appare la seguente schermata

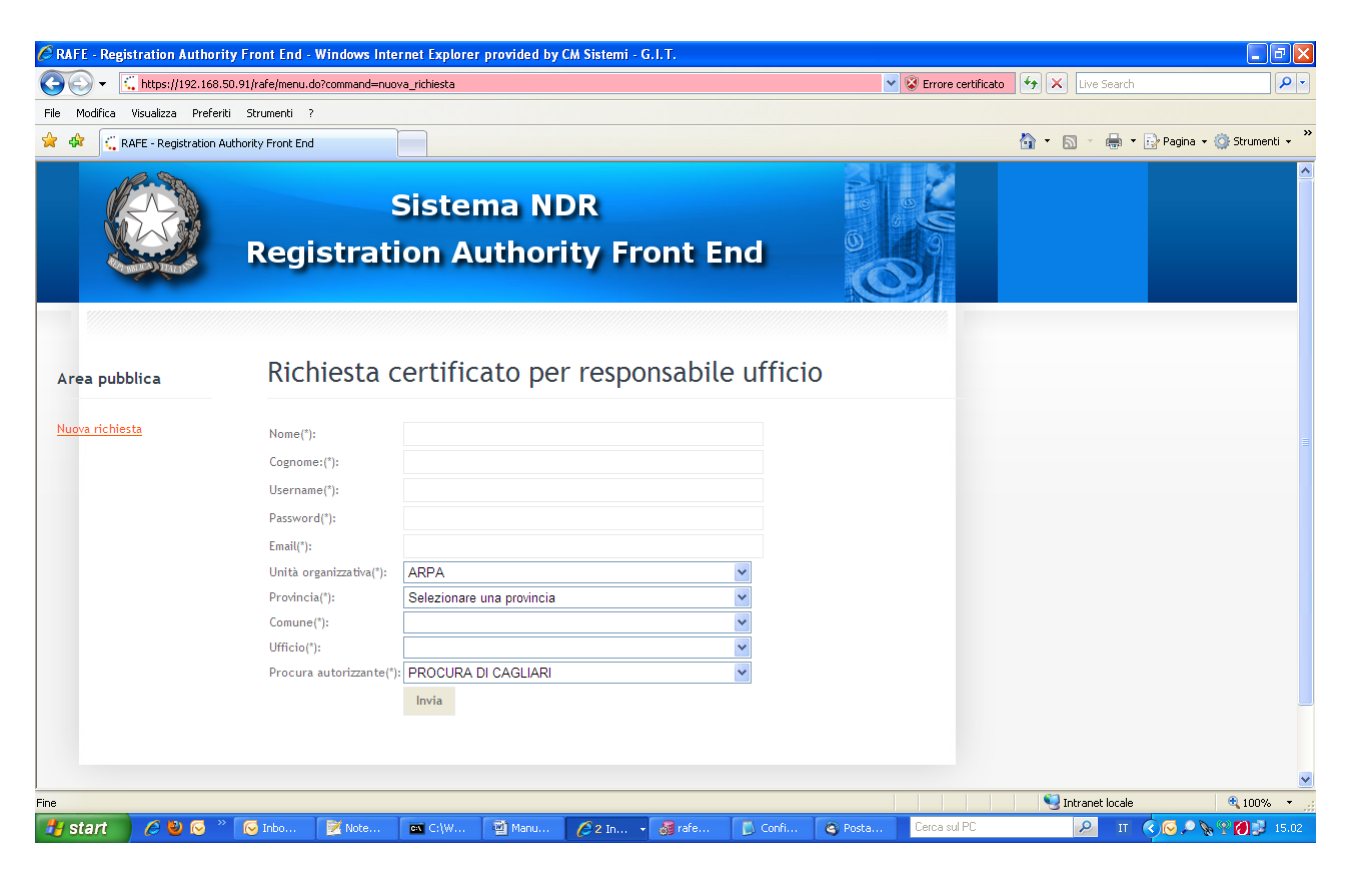

Figura 11- Finestra di Richiesta certificato per responsabile ufficio

I campi da compilare: Nome: nome del richiedente Cognome: cognome del richiedente Username:cogome.nome o altra convenzione scelta. Password: password a scelta. Verrà poi utilizzata per l'importazione del certificato. Email: proprio indirizzo email Unità organizzativa: scegliere unità di appartenenza

Manuale utente

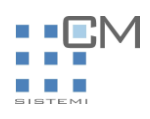

| Unità organizzativa(*):       ARPA         Provincia(*):       ARPA         Comune(*):       CAPITANERIA DI PORTO         Comune(*):       CARABINIERI         Ufficio(*):       CASA CIRCONDARIALE         Procura autorizzante(*):       GUARDIA DI FINANZA         ISPETTORATO DEL LAVORO       NUCLEO P G         P S       P S COMM         POLIZIA FERROVIARIA       POLIZIA STRADALE |                          |                         |
|----------------------------------------------------------------------------------------------------|--------------------------|-------------------------|
| Provincia(*):<br>Comune(*):<br>Ufficio(*):<br>Procura autorizzante(*):<br>GUARDIA DI FINANZA<br>ISPETTORATO DEL LAVORO<br>NUCLEO P G<br>P S<br>P S COMM<br>POLIZIA FERROVIARIA<br>POLIZIA STRADALE                                                                                                    | Unità organizzativa(*):  | ARPA 🗸                  |
| CAPITANERIA DI PORTO<br>Comune(*):<br>Ufficio(*):<br>Procura autorizzante(*):<br>GUARDIA DI FINANZA<br>ISPETTORATO DEL LAVORO<br>NUCLEO P G<br>P S<br>P S COMM<br>POLIZIA FERROVIARIA<br>POLIZIA STRADALE                                                                                                    | Provincia(*):            | ARPA                    |
| Comune(*):<br>Ufficio(*):<br>Procura autorizzante(*):<br>GUARDIA DI FINANZA<br>ISPETTORATO DEL LAVORO<br>NUCLEO P G<br>P S<br>P S COMM<br>POLIZIA FERROVIARIA<br>POLIZIA STRADALE                                                                                                    |                          | CAPITANERIA DI PORTO    |
| Ufficio(*):<br>Procura autorizzante(*):<br>GUARDIA DI FINANZA<br>ISPETTORATO DEL LAVORO<br>NUCLEO P G<br>P S<br>P S COMM<br>POLIZIA FERROVIARIA<br>POLIZIA STRADALE                                                                                                    | Comune(*):               | CARABINIERI             |
| CORPO FOREST STATO<br>Procura autorizzante(*): GUARDIA DI FINANZA<br>ISPETTORATO DEL LAVORO<br>NUCLEO P G<br>P S<br>P S COMM<br>POLIZIA FERROVIARIA<br>POLIZIA STRADALE                                                                                                    | Ufficio(*):              | CASA CIRCONDARIALE      |
| Procura autorizzante(*): GUARDIA DI FINANZA<br>ISPETTORATO DEL LAVORO<br>NUCLEO P G<br>P S<br>P S COMM<br>POLIZIA FERROVIARIA<br>POLIZIA STRADALE                                                                                                    | officio().               | CORPO FOREST STATO      |
| ISPETTORATO DEL LAVORO<br>NUCLEO P G<br>P S<br>P S COMM<br>POLIZIA FERROVIARIA<br>POLIZIA STRADALE                                                                                                    | Procura autorizzante(*): | GUARDIA DI FINANZA      |
| NUCLEO P G<br>P S<br>P S COMM<br>POLIZIA FERROVIARIA<br>POLIZIA STRADALE                                                                                                    |                          | ISPETTORATO DEL LAVORO  |
| P S<br>P S COMM<br>POLIZIA FERROVIARIA<br>POLIZIA STRADALE                                                                                                    |                          | NUCLEO P G              |
| P S COMM<br>POLIZIA FERROVIARIA<br>POLIZIA STRADALE                                                                                                    |                          | PS                      |
| POLIZIA FERROVIARIA<br>POLIZIA STRADALE                                                                                                    |                          | P S COMM                |
|                                                                                                    |                          | POLIZIA FERROVIARIA     |
| OUESTURA                                                                                                    |                          | POLIZIA STRADALE        |
| QUESTURA                                                                                                    |                          | QUESTURA                |
| UNITA' SANITARIA LOCALE                                                                                                    |                          | UNITA' SANITARIA LOCALE |
| VIGILIDEL EUOCO                                                                                                    |                          | VIGILIDEL EUOCO         |
| VIGILLIDBANI                                                                                                    |                          | VIGILI UDBANI           |
|                                                                                                    |                          |                         |

Figura 12- Dettaglio combo Unità organizzativa

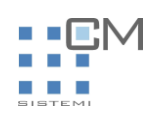

Provincia: provincia di appartenenza

| 7 | Selezionare una provincia |    |
|---|---------------------------|----|
|   | ANCONA                    |    |
|   | AOSTA                     |    |
| Я | BARI                      | -1 |
| L | BELLUNO                   | -  |
|   | BOLOGNA                   |    |
|   | BOLZANO                   |    |
|   | CAGLIARI                  |    |
|   | CAMPOBASSO                |    |
|   | CATANZARO                 | 1  |
|   | FIRENZE                   |    |
| C | GENOVA                    | Ľ  |
| - | LA SPEZIA                 | 1  |
|   | MILANO                    |    |
|   | NAPOLI                    |    |
|   | PADOVA                    |    |
|   | PALERMO                   |    |
|   | PERUGIA                   |    |
|   | PESCARA                   |    |
|   | POTENZA                   |    |
|   | RIETI                     |    |
|   | ROMA                      |    |
|   | TORINO                    |    |
|   | TRENTO                    |    |
|   | UDINE                     |    |
|   | Selezionare una provincia |    |
|   | Selezionare una provincia | J  |

Figura 13- Dettaglio combo Provincia

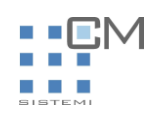

Comune: comune di appartenenza

| ier | NETTUNO           | ^ |     |
|-----|-------------------|---|-----|
|     | OLEVANO ROMANO    |   |     |
|     | PALESTRINA        |   |     |
|     | PALOMBARA SABINA  |   |     |
| ~   | POLI              |   |     |
|     | POMEZIA           |   |     |
|     | PONZANO ROMANO    |   |     |
|     | RIANO             |   |     |
|     |                   |   |     |
|     |                   |   |     |
|     |                   |   |     |
|     |                   |   |     |
|     |                   |   |     |
|     |                   |   | -   |
| С   | SAN VITO ROMANO   |   | It. |
|     | SANTA MARINELLA   |   |     |
|     | SANTANGELO ROMANO |   |     |
|     | SEGNI             |   |     |
|     | SUBIACO           |   |     |
|     | TIVOLI            |   |     |
|     | TOLFA             |   |     |
|     | TORRITA TIBERINA  |   |     |
|     | TREVIGNANO ROMANO |   |     |
|     | VALLEPIETRA       |   |     |
|     | VALLINFREDA       |   |     |
|     | VALMONTONE        |   |     |
|     | VELLETRI          |   |     |
|     | VICOVARO          |   |     |
|     | ZAGAROLO          | ~ |     |
|     | ROMA              | * |     |
|     |                   |   |     |

Figura 14- Dettaglio combo Comune

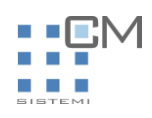

Ufficio: ufficio di cui si sarà responsabili per NDR

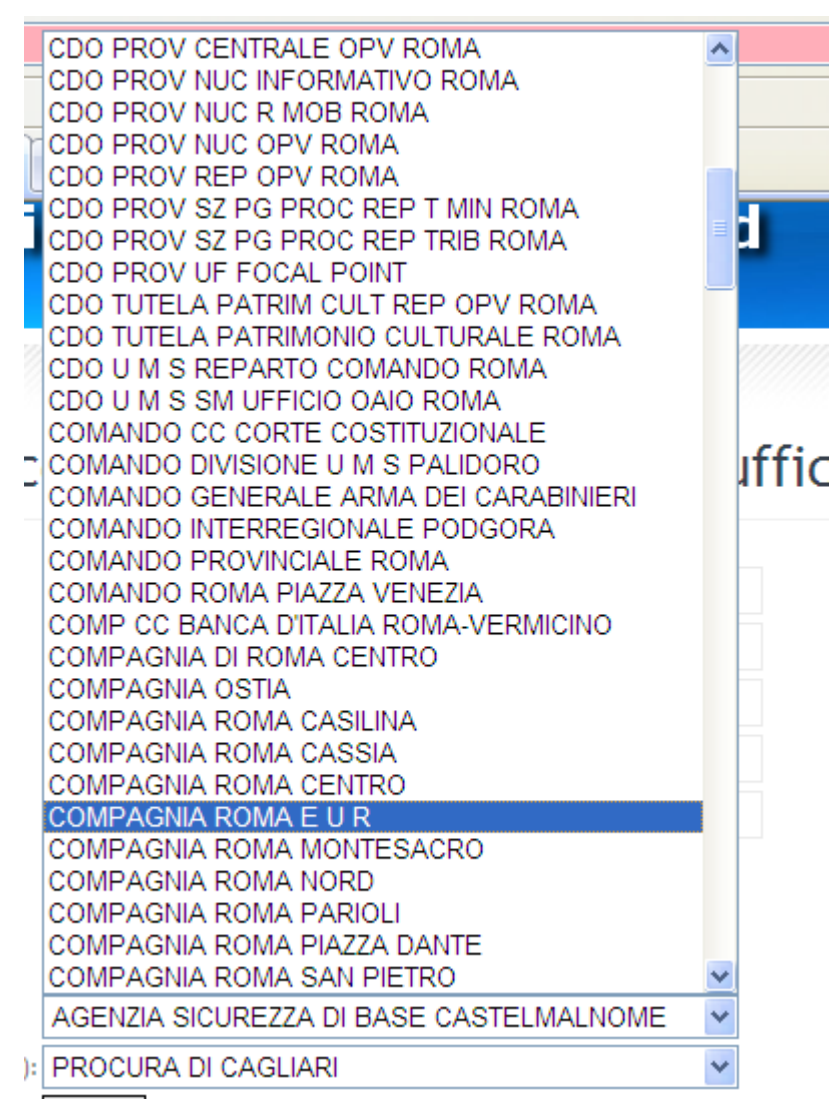

Figura 15- Dettaglio combo Ufficio

Procura Autorizzante: selezionare la procura che esaminerà la richiesta

Alla fine cliccare su Invia per inviare la richiesta appena compilata Si vedrà apparire la seguente schermata di conferma.

Manuale utente

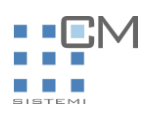

| 🖉 RAFE - R        | legistration Authority    | / Front End - Windows          | Internet Expl   | orer provide | ed by CM Sis   | temi - G.I.T |        |       |      |                    |                    |            |                             | - 6           | K  |
|-------------------|---------------------------|--------------------------------|-----------------|--------------|----------------|--------------|--------|-------|------|--------------------|--------------------|------------|-----------------------------|---------------|----|
| 00-               | ttps://192.168.50         | .91/rafe/richiestaCertificato. | do              |              |                |              |        |       | *    | Errore certificato | 1 <b>* 7</b> 🗶 Lis | ve Search  |                             | Q -           | -) |
| File Modific      | ca Visualizza Preferiti   | Strumenti ?                    |                 |              |                |              |        |       |      |                    |                    |            |                             |               |    |
| 😪 🏟 🗄             | 🕻 RAFE - Registration Aut | hority Front End               |                 |              |                |              |        |       |      |                    | 🙆 • 📾              | -          | 🔐 Pagina 👻 🔇                | 🕽 Strumenti 👻 | »  |
|                   |                           | Registra                       | Sistention 4    | ema<br>Auth  | NDR<br>ority   | Fror         | nt End | d     |      |                    |                    |            |                             |               | 2  |
| Menu<br>Nuova ric | - <u>hiesta</u>           | La richiesta e                 | ' stata regis   | strata con   | successo       |              |        |       |      |                    |                    |            |                             |               |    |
|                   |                           |                                |                 |              | <u>Rafe Ve</u> | <u>r. 2</u>  |        |       |      |                    |                    |            |                             |               |    |
|                   |                           |                                |                 |              |                |              |        |       |      |                    |                    |            |                             |               | X  |
| Fine              |                           |                                | I manual d      | et           | 0.00           |              |        | 100   | Nu - | Course and DC      | S Intra            | net locale |                             | ♥ 100% ▼      |    |
| start             |                           | 🚫 Inb 📝 Not                    | <b>c</b> .v C:∫ | 뀉 Ma         | C 2 I          | gg rgd       | Co     | S Pos | 🍟 Im | Lerca sul PC       | 1                  | 2 IT (     | $\sim \otimes \sim \otimes$ | 15.18         |    |

Figura 16- Schermata di conferma

A questo punto la richiesta passa all'utente "Responsabile Procura" che dovrà confermare o rigettare la richiesta dell'utente "responsabile ufficio". Il quale una volta ricevuta approvazione riceverà un'email all'indirizzo inserito nella richiesta con il certificato per accedere all'area funzionale "Area di accesso privato per il provisioning degli utenti operativi"

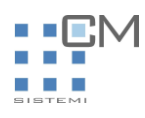

# 2

# Approvazione delle Richieste di registrazione da parte dell'utente "Responsabile Procura"

L'accesso all'area privata avviene tramite certificato. Il responsabile procura deve avere precedentemente importato il certificato di "Responsabile procura" ricevuto per email a valle dell'approvazione della richiesta.

Per la procedura da seguire vedere il paragrafo <u>Importazione del certificato client in Internet</u> <u>Explorer</u>

#### 2.1 Approvazione delle richieste di registrazione

Questa è l'area dove di accesso privato dove l'utente "Responsabile Procura" può approvare la richiesta per l'utente che diventerà "responsabile ufficio". Di seguito la descrizione dei passi da effettuare.

- 1. Aprire Internet Explorer
- 2. Nella barra degli indirizzi inserire il seguente indirizzo:

https://<nomeserver>/ rafe/gestisciRichieste.do

Viene richiesto il certificato con cui autenticarsi. Scegliere Il certificato ricevuto per email.

| Scelta ce | rtificato digitale                                                     |                            | ? 🗙   |
|-----------|------------------------------------------------------------------------|----------------------------|-------|
|           | azione<br>È necessario identificare il si<br>Scegliere un certificato. | to Web da visualizzare.    |       |
|           | Nome                                                                   | Rilasciato da              |       |
|           | SuperAdmin<br>responsabile procuraPA                                   | AdminCA1<br>NDRPROCCAAdmin |       |
|           | <                                                                      |                            | >     |
|           | Ulteriori informazio                                                   | ni) Visualizza certificat  |       |
|           |                                                                        | OK An                      | nulla |

Figura 17 Finestra di richiesta certificato

Dopo aver eseguito l'accesso, viene visualizzata la lista delle richieste effettuate in gestione.

Manuale utente

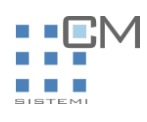

| 🖉 RAFE - Registration Authori    | ty Front End     | - Windows Internet            | Explorer provid | ded by CM Sistemi - C | 6.I.T.             |                               |                        |                   |                             |
|----------------------------------|------------------|-------------------------------|-----------------|-----------------------|--------------------|-------------------------------|------------------------|-------------------|-----------------------------|
|                                  | 50.91/rafe/gesti | sciRichieste.do               |                 |                       |                    |                               | 👻 😵 Errore certificato | Live Search       | P-                          |
| File Modifica Visualizza Preferi | ti Strumenti     | ?                             |                 |                       |                    |                               |                        |                   |                             |
| 😪 🏟 🤇 RAFE - Registration A      | uthority Front E | nd                            |                 |                       |                    |                               |                        | 🙆 • 🖻 • 🖶 •       | 🔂 Pagina 👻 🌍 Strumenti 👻    |
|                                  | Reg              | Si:<br>istratio               | stema<br>n Auth | NDR<br>ority Fr       | ont End            |                               |                        |                   |                             |
| Responsabile<br>Procura          | Ric              | hieste da                     | esamina         | are                   |                    |                               |                        |                   |                             |
| Richieste da esaminare           | ID<br>118        | Nominativo<br>responsabile cc | Data<br>2011-0  | a<br>13-29 15:18:03.0 | Ufficio<br>COMPAGI | richiedente<br>IIA ROMA E U R |                        |                   |                             |
| Diskissis                        |                  |                               |                 |                       |                    |                               |                        |                   |                             |
| Memeste approvate                |                  |                               |                 |                       |                    |                               |                        |                   |                             |
| <u>Richieste rigettate</u>       |                  |                               |                 |                       |                    |                               |                        |                   |                             |
|                                  |                  |                               |                 | <u>Rafe Ver. 2</u>    |                    |                               |                        |                   |                             |
|                                  |                  |                               |                 |                       |                    |                               |                        |                   |                             |
|                                  |                  |                               |                 |                       |                    |                               |                        | 📢 Intranet locale | € 100% ·                    |
| 🛃 start 👘 🖉 🐸 🗔 🐣                | 😡 Inb            | 📝 Not 📖 C:1                   | 🗃 Ma            | 😽 2 P 🔹 🚺 Go          | 🙆 Pos              | 🦉 Im 🖉 F                      | A Cerca sul PC         | Рп                | (c) [S] P [S] P [O] P 15.31 |

Figura 18- Lista richieste in gestione

Cliccare sull'ID della richiesta a cui rispondere per fare apparire la schermata di dettaglio della richiesta con i campi in sola visualizzazione

Manuale utente

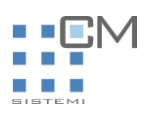

| 🖉 RAFE - Registration Authorit    | y Front End - Windows I        | nternet Explo    | orer provid | ed by CM S   | istemi - G.I. | Τ.      |        |           |                     |                  |                | _ 7 🛛         |
|-----------------------------------|--------------------------------|------------------|-------------|--------------|---------------|---------|--------|-----------|---------------------|------------------|----------------|---------------|
|                                   | 0.91/rafe/taskdetailrespproc.d | p;jsessionid=403 | 67ECB565DA1 | 1AD009E5266  | BCDAACB?id=   | 118     |        | *         | 😵 Errore certificat | o 😽 🗙 Live Searc | h              | P -           |
| File Modifica Visualizza Preferit | i Strumenti ?                  |                  |             |              |               |         |        |           |                     |                  |                |               |
| 😪 🏟 🗧 RAFE - Registration Au      | uthority Front End             |                  |             |              |               |         |        |           |                     | 🟠 • 🔊 - 🖶        | 🔹 🔂 Pagina 👻 🄇 | Strumenti 🕶 🎽 |
|                                   | Registra                       | Siste            | ema<br>Auth | NDR<br>ority | l<br>/ Fro    | nt En   | d      |           |                     |                  |                |               |
| Responsabile<br>procura           | Informaz                       | ioni di          | detta       | aglio (      | della r       | ichiest | a di c | certifica | ato                 |                  |                |               |
| Responsabile procura              | Nome:                          | responsabile     |             |              |               |         |        |           |                     |                  |                |               |
|                                   | Cognome:                       | сс               |             |              |               |         |        |           |                     |                  |                |               |
|                                   | Username:                      | responsabile     | .cc         |              |               |         |        |           |                     |                  |                |               |
|                                   | Password:                      | •••••            | •••••       |              |               |         |        |           |                     |                  |                |               |
|                                   | Email:                         | giupa@giupa.     | local       |              |               |         |        |           |                     |                  |                |               |
|                                   | Unita' organizzativa:          | CARABINIERI      |             |              |               |         |        |           |                     |                  |                |               |
|                                   | Ufficio:                       | COMPAGNIA        | ROMA E U R  |              |               |         |        |           |                     |                  |                |               |
|                                   | Provincia:                     | RM               |             |              |               |         |        |           |                     |                  |                |               |
|                                   | Comune:                        | ROMA             |             |              |               |         |        |           |                     |                  |                |               |
|                                   | Profilo:                       | RESPONSA         | BILE SDI    |              |               | *       |        |           |                     |                  |                |               |
|                                   | Azione:                        | Approva 🐱        | Esegui      |              |               |         |        |           |                     |                  |                |               |
|                                   |                                |                  |             |              |               |         |        |           |                     |                  |                |               |
| Fine                              |                                |                  |             |              |               |         |        |           |                     | Totypost level   |                | ▲ 100%        |
|                                   |                                |                  |             |              | 1-            | 1       | 1      | -         |                     | Thuranet IDtai   |                | 100 %         |

Figura 1 1- Finestra di dettaglio della richiesta

| <ul><li>✓ Approva</li><li>✓ Rifiuta</li></ul> |                                           |
|-----------------------------------------------|-------------------------------------------|
| Unita' organizzativa:                         | CARABINIERI                               |
| Ufficio:                                      | COMPAGNIA ROMA E U R                      |
| Provincia:                                    | RM                                        |
| Comune:                                       | ROMA                                      |
| Profilo:                                      | RESPONSABILE SDI                          |
| Azione:                                       | Approva Contempose Esegui Approva Rifiuta |
|                                               |                                           |

Figura 20 – Azioni possibili

Cliccare su esegui

Le azioni possibili sono

In caso di approvazione ci si troverà di fronte alla seguente schermata

Manuale utente

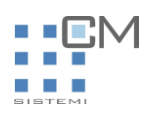

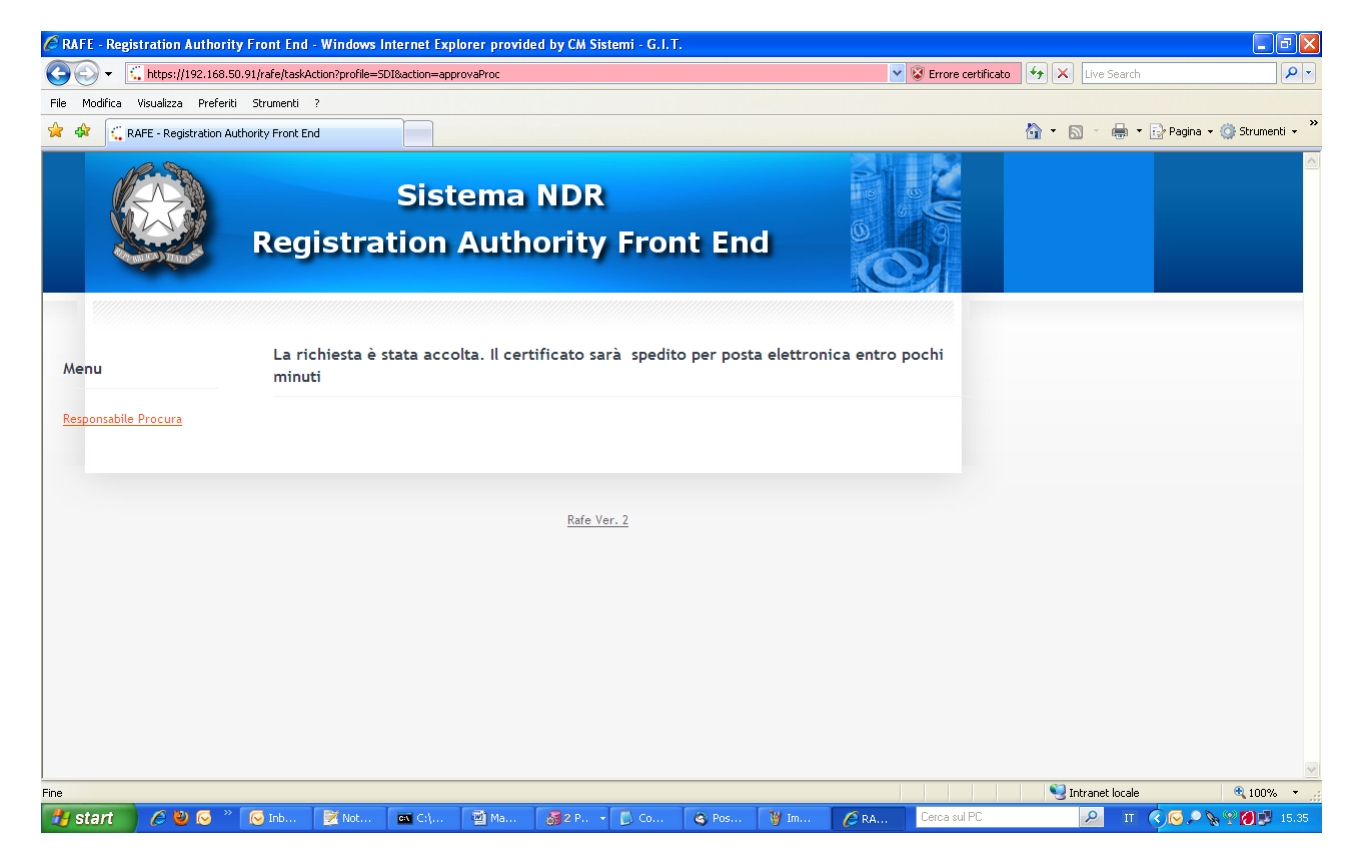

Figura 21 – Schermata di conferma dell'approvozione

Il sistema avverte che l'Utente Responsabile Ufficio, in questo caso responsabile cc, riceverà il certificato con cui accedere all' Area di accesso privato per il provisioning degli utenti operativi.

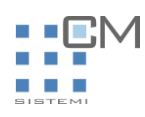

#### Invece in caso di rigetto della rihciesta apparirà la seguente schermata

| l  | RAFE - Regi   | stration Authority     | y Front End -     | Windows In      | iternet Expl   | orer provid | ed by CM Si   | stemi - G.I.T | Γ.    |      |             |                      |              |                  |              | - 6         | ×  |
|----|---------------|------------------------|-------------------|-----------------|----------------|-------------|---------------|---------------|-------|------|-------------|----------------------|--------------|------------------|--------------|-------------|----|
| (  |               | 🕻 https://192.168.50   | ).91/rafe/taskAc  | tion?profile=SE | I&action=riget | taProc      |               |               |       |      | ~           | 😵 Errore certificato | €• ×         | Live Search      |              | ٩           | -  |
|    | -ile Modifica | Visualizza Preferiti   | Strumenti         | ?               |                |             |               |               |       |      |             |                      |              |                  |              |             |    |
| -  | ≿ 🏟 🔍 R       | AFE - Registration Aut | thority Front End | 1               |                |             |               |               |       |      |             |                      | <u>∆</u> • ⊠ | -                | 🔂 Pagina 👻 🌀 | Strumenti 🔹 | »  |
|    | Ś             |                        | Regi              | istra           | Sist<br>tion   | ema<br>Auth | NDR<br>ority  | Froi          | nt En | d    |             |                      |              |                  |              |             |    |
|    | Menu          | Process                | La ric            | hiesta no       | n è stata a    | approvata   |               |               |       |      |             |                      |              |                  |              |             |    |
|    | Responsable   | riccita                |                   |                 |                |             | Defe V        | 2             |       |      |             |                      |              |                  |              |             |    |
|    |               |                        |                   |                 |                |             | <u>Nale v</u> | <u>ci, z</u>  |       |      |             |                      |              |                  |              |             |    |
|    |               |                        |                   |                 |                |             |               |               |       |      |             |                      |              |                  |              |             |    |
| Fi | ne            |                        |                   |                 |                |             |               |               |       |      |             |                      | 📢 Intr       | ranet locale     | 1            | 🕄 100% ,    |    |
|    | 🐮 start       | 600 *                  | 🐼 Inb             | 📝 Not           | GN C()         | 🗐 Ma        | 2 P •         | 🚺 Co          | S Pos | 🦉 Im | <i>(</i> RA | Cerca sul PC         |              | <mark>Р</mark> П | ¢            | 15          | 34 |

Figura 22 – Schermata di conferma del rifiuto approvazione

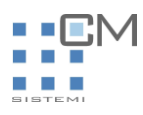

#### 2.2 Revoca certificati emessi

Questa è l'area dove di accesso privato dove l'utente "Supervisore" può revocare i certificati emessi. Di seguito la descrizione dei passi da effettuare.

- 1. Aprire Internet Explorer
- 2. Nella barra degli indirizzi inserire il seguente indirizzo:

https://<nomeserver>/rafe/gestisciRichieste.do

Viene richiesto il certificato con cui autenticarsi. Scegliere "Supervisore" e cliccare su OK

| Scelta ce | rtificato digitale                                                                                                    | ?                                         |   |  |  |  |  |  |  |  |  |
|-----------|----------------------------------------------------------------------------------------------------|-------------------------------------------|---|--|--|--|--|--|--|--|--|
|           | azione<br>È necessario identificare il si<br>Scegliere un certificato.                                                   | to Web da visualizzare.                   |   |  |  |  |  |  |  |  |  |
|           | Nome         Rilasciato da           SuperAdmin         AdminCA1           responsabile procuraPA         NDRPROCCAAdmin |                                           |   |  |  |  |  |  |  |  |  |
|           | Ulteriori informazio                                                                                                    | ni) Visualizza certificato)<br>OK Annulla | ) |  |  |  |  |  |  |  |  |

Figura 23 Finestra di richiesta certificato

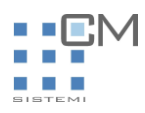

Dopo aver eseguito l'accesso, viene visualizzata la lista delle richieste effettuate in gestione. Clicccare sul link Richieste approvate. Apparirà la seguente schermata:

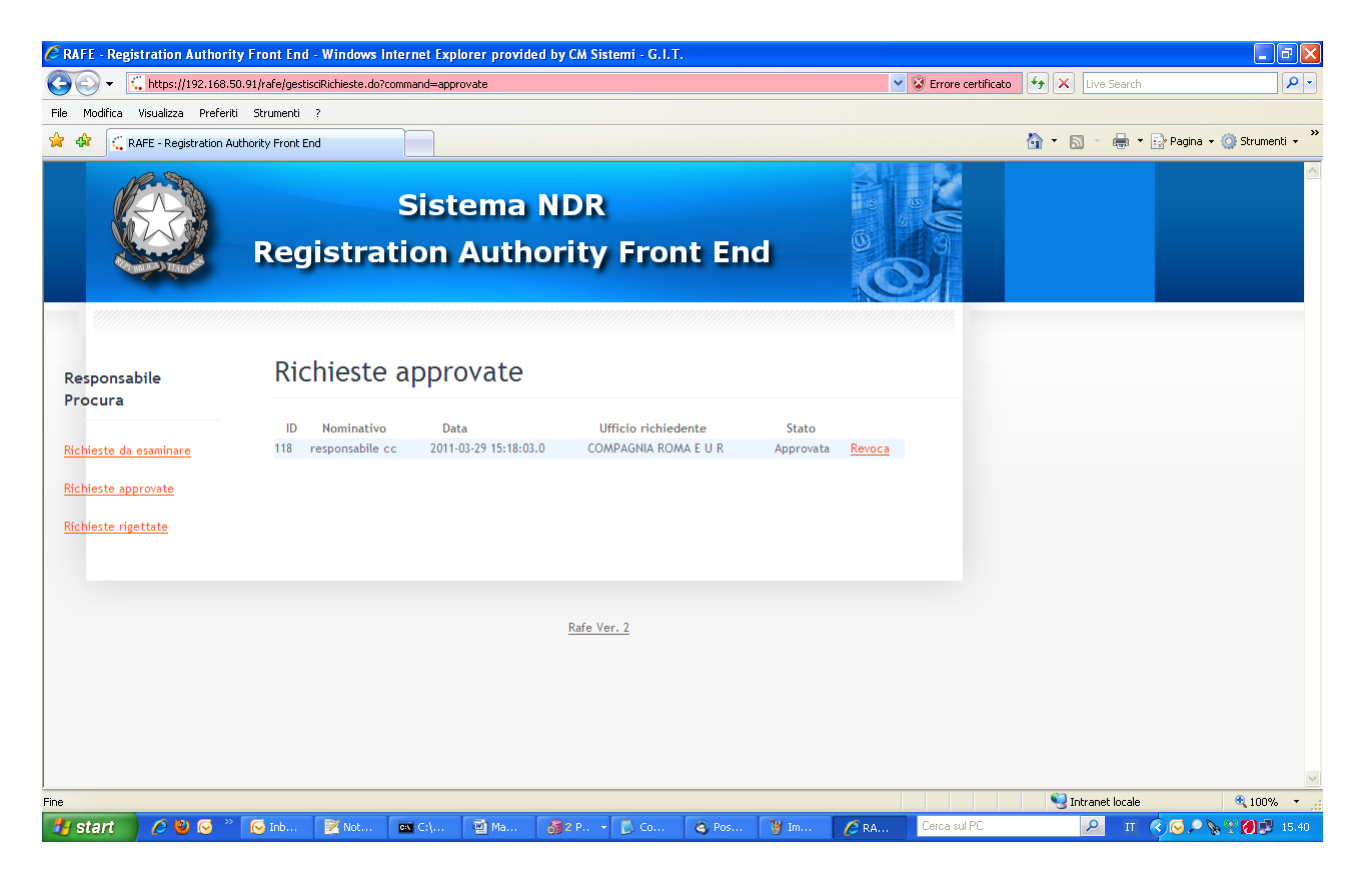

Figura 24 Finestra riepilogo richieste approvate-funzione revoca

Cliccare su Revoca. Il certificato viene revocato e non potrà più essere utilizzato per l'accesso in Rafe.

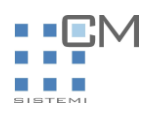

# 3

# Generazione certificati di accesso a NDR da parte del "Responsabile ufficio per NDR

L'accesso all'area privata avviene tramite certificato. Il Responsabile ufficio per NDR deve avere precedentemente importato il certificato di "Responsabile ufficio NDR" ricevuto per posta a valle dell'approvazione della richiesta.

Per la procedura da seguire vedere il paragrafo <u>Importazione del certificato client in Internet Explorer</u>. Questa è l'area dove di accesso privato dove l'utente " Responsabile ufficio per NDR " genera certificati per gli utenti dell'ufficio di NDR. Di seguito la descrizione dei passi da effettuare.

- 1. Aprire Internet Explorer
- 2. Nella barra degli indirizzi inserire il seguente indirizzo: https://<nomeserver>/ rafe/adminRA.do

Viene richiesto il certificato con cui autenticarsi. Scegliere Il certificato importato

| 10000-000                                         | FILMERAZO OF OFFICIO                                              | SILO YECO.                   |       |  |  |  |  |  |  |
|---------------------------------------------------|-------------------------------------------------------------------|------------------------------|-------|--|--|--|--|--|--|
| Scelta ce                                         | rtificato digitale                                                |                              | ?×    |  |  |  |  |  |  |
|                                                   | cazione<br>È necessario identificare<br>Scegliere un certificato. | il sito Web da visualizzare. |       |  |  |  |  |  |  |
|                                                   | Nome                                                              | Rilasciato da                |       |  |  |  |  |  |  |
| SuperAdmin AdminCA1<br>responsabile cc NDRCAAdmin |                                                                   |                              |       |  |  |  |  |  |  |
|                                                   | Ulteriori informa                                                 | zioni) Visualizza certificat | 0     |  |  |  |  |  |  |
|                                                   |                                                                   | OK Anr                       | nulla |  |  |  |  |  |  |

Figura 25 Finestra di richiesta certificato

3. Appare la seguente schermata

Manuale utente

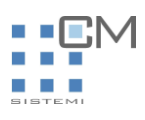

| 🖉 RAFE - Registration Authorit    | y Front End - Windows Int | ernet Explorer provide | d by CM Sistemi - | G.I.T. |      |         |                       |              |              | - 7 🛛             |
|-----------------------------------|---------------------------|------------------------|-------------------|--------|------|---------|-----------------------|--------------|--------------|-------------------|
|                                   | 0.91/rafe/adminRA.do      |                        |                   |        |      |         | Y SErrore certificato | 😽 🗙 Live Se  | arch         | <b>P</b> •        |
| File Modifica Visualizza Preferit | i Strumenti ?             |                        |                   |        |      |         |                       |              |              |                   |
| 😭 🏟 🔅 RAFE - Registration Au      | thority Front End         |                        |                   |        |      |         |                       | 👌 • 🔊 • d    | 🔹 🔹 🔂 Pagina | 🔹 💮 Strumenti 👻 🎽 |
|                                   | Registrat                 | Sistema<br>ion Auth    | NDR<br>ority Fr   | ont    | End  | C       |                       |              |              |                   |
| Registration<br>Authority         | Generazio                 | ne certifica           | ato per ut        | ente   | oper | ativo   |                       |              |              |                   |
| Nuovo certificato                 | Nome(*):                  |                        |                   |        |      |         |                       |              |              |                   |
| Cerfificati emessi                | Username(*):              |                        |                   |        |      |         |                       |              |              |                   |
|                                   | Password(*):              |                        |                   |        |      |         |                       |              |              |                   |
|                                   | Email(*):                 |                        |                   |        |      |         |                       |              |              |                   |
|                                   | Unità organizzativa(*):   | CARABINIERI            |                   |        |      |         |                       |              |              |                   |
|                                   | Ufficio(*):               | COMPAGNIA ROMA E U I   | R                 |        |      |         |                       |              |              |                   |
|                                   | Provincia(*):             | RM                     |                   |        |      |         |                       |              |              |                   |
|                                   | Comune(*):                | ROMA                   |                   |        |      |         |                       |              |              |                   |
|                                   |                           | Invia                  |                   |        |      |         |                       |              |              |                   |
|                                   |                           |                        |                   |        |      |         |                       |              |              |                   |
|                                   |                           |                        |                   |        |      |         |                       |              |              |                   |
|                                   |                           |                        |                   |        |      |         |                       |              |              | <b>~</b>          |
| Fine                              |                           |                        |                   | 1.00   |      |         |                       | 🧐 Intranet I | ocale        | € 100% ▼ <u></u>  |
| 🍠 start 🔰 🏉 🕙 😔 🧉                 | 🚫 I 📝 N 🕎 M               | 🚮 2 🔽 🚺 C              | 😂 P 🦉 I           | 🗀 bin  | 💭 J  | 🥭 R 🛛 🖾 | C Uerca sul PC        |              | Р п (        | 🕥 🚫 🗞 🛃 16.04     |

Figura 26 Schermata del form da compilare per emissione certificato

I campi da compilare:

**Nome**: nome dell'utente NDR da abilitare

**Cognome**: cognome dell'utente NDR da abilitare

**Username**:cogome.nome o altra convenzione scelta dell'utente NDR da abilitare.

**Password**: password a scelta. Verrà poi utilizzata per l'importazione del certificato.

Email: indirizzo email dell'utente NDR da abilitare

Unità organizzativa, Ufficio, Provincia, Comune sono precompilati con i dati dell'ufficio del responsabile

Alla fine cliccare su **Invia** per inviare i dati per l'emissione del certificato dell'utente NDR da abilitare A fine operazione appare la seguente schermata

Manuale utente

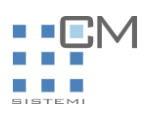

| 🖉 RAFE - Registration Autho    | ity Front End - Windows Internet Explorer provided by CM Sistemi - G.I.T.               |                        |                   |                            |
|--------------------------------|-----------------------------------------------------------------------------------------|------------------------|-------------------|----------------------------|
| 🔆 🔿 🗸 🛴 https://192.168        | .50.91/rafe/richiestaCertificatoUtente.do                                               | 👻 😵 Errore certificato | 😽 🗙 🛛 Live Search | <u>- م</u>                 |
| File Modifica Visualizza Prefe | riti Strumenti ?                                                                        |                        |                   |                            |
| 😭 🏟 🔅 RAFE - Registration      | Authority Front End                                                                     |                        | 🟠 • 🔊 - 🖶 •       | 🕞 Pagina 👻 🌍 Strumenti 👻 🎽 |
|                                | Sistema NDR<br>Registration Authority Front End                                         |                        |                   |                            |
| Menu                           | La richiesta e' stata accolta. Il certificato le sara' spedito per posta elet<br>minuti | tronica entro pochi    |                   |                            |
| <u>Nuovo Certificato</u>       |                                                                                         |                        |                   |                            |
|                                | <u>Rafe Ver. 2</u>                                                                      |                        |                   |                            |
|                                |                                                                                         |                        |                   |                            |
| Fine                           |                                                                                         |                        | S Intranet locale | 🔍 100% 🔻                   |
| 🎒 start 🛛 🖉 🕹 🖂                | » 🕞 I 🖹 N 🖆 M 🚳 2 🔸 🗋 C 💊 P 🦉 I 🍃 bin 😂 J 🖉 R                                           | 🛋 C Cerca sul PC       | ۶                 | ) IT 🔇 🕞 🏷 🛃 16.08         |

Figura 27 Schermata dei conferma invio certificato per utente NDR

A questo punto l'utente appena inserito riceverà per email il certificato di accesso per NDR

Dovrà importarlo nel browser come descritto nel paragrafo <u>Importazione del certificato client in Internet</u> <u>Explorer</u>.

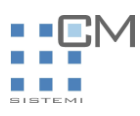

## 3.1 Revoca certificati emessi

Questa è l'area dove di accesso privato dove l'utente "Responsabile ufficio per NDR "può revocare i certificati emessi. Di seguito la descrizione dei passi da effettuare.

- 3. Aprire Internet Explorer
- 4. Nella barra degli indirizzi inserire il seguente indirizzo: https://<nomeserver>/ rafe/adminRA.do

Viene richiesto il certificato con cui autenticarsi. Scegliere il certificato importato e cliccare su OK

| Scelta ce | rtificato digitale                                           | ? 🗙                                           |
|-----------|--------------------------------------------------------------|-----------------------------------------------|
|           | azione<br>È necessario identifica<br>Scegliere un certificat | are il sito Web da visualizzare.<br>o.        |
|           | Nome<br>SuperAdmin<br>responsabile cc                        | Rilasciato da<br>AdminCA1<br>NDRCAAdmin       |
|           | Ulteriori info                                               | rmazioni Visualizza certificato<br>OK Annulla |

Figura 28 Finestra di richiesta certificato

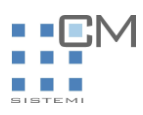

Dopo aver eseguito l'accesso, viene visualizzata la schermata iniziale. Clicccare sul link Certificati emessi. Apparirà la seguente schermata:

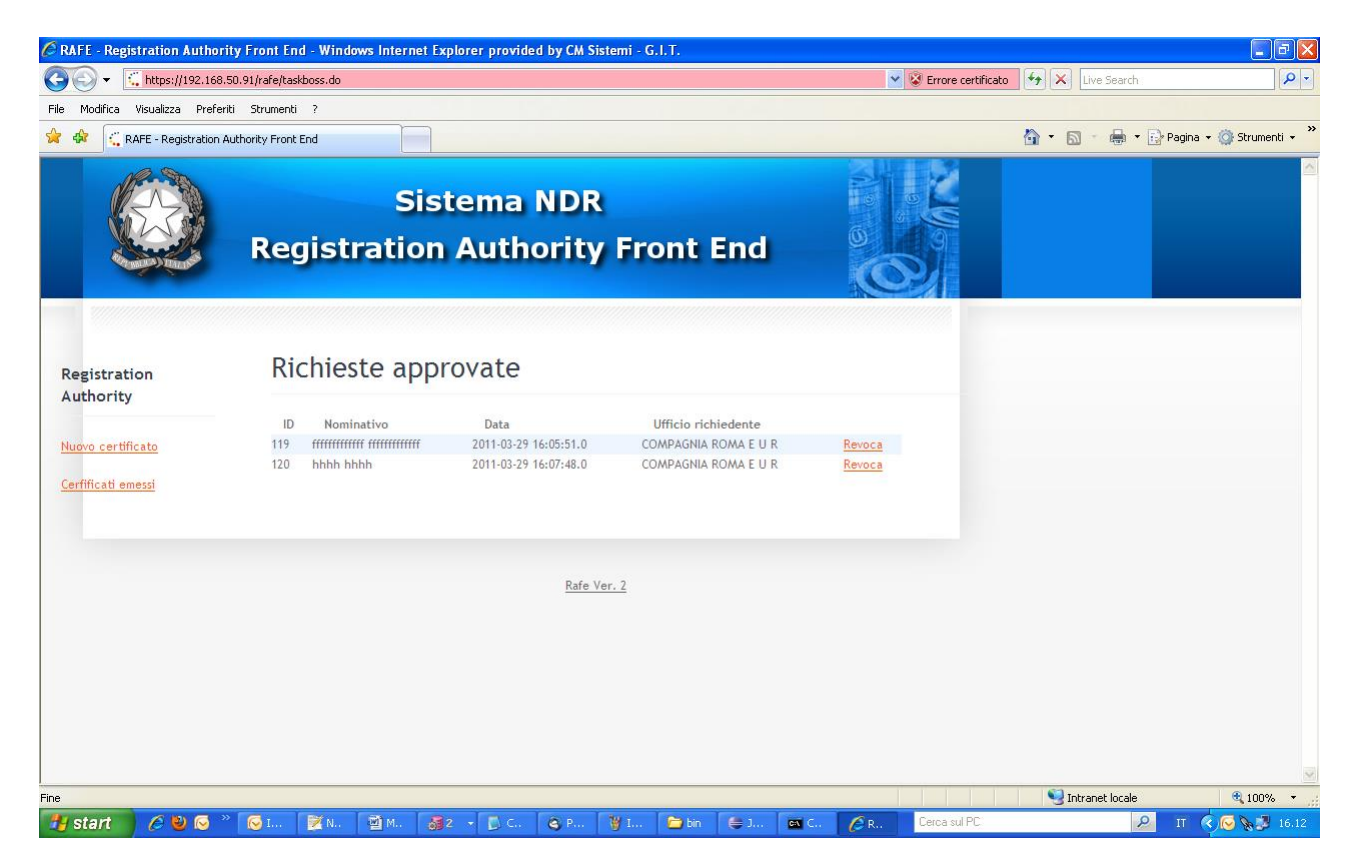

Figura 29 Finestra riepilogo richieste approvate-funzione revoca

Cliccare su Revoca. Il certificato viene revocato e non potrà più essere utilizzato per l'accesso in NDR.

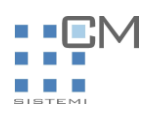

## 4 Importazione del certificato client in Internet Explorer

L'accesso alle aree private avvengono tramite certificato. Di seguito la spiegazione su come importare con richiesta di password i vari certificati client.

- 1. Aprire Internet Explorer
- 2. Cliccare su Strumenti

| 🗿 Gruppo CM Home - Windows Internet Explorer provided by CM Sistemi - G.I.T.                                        |                                                           |
|----------------------------------------------------------------------------------------------------|-----------------------------------------------------------|
| File Modifica Visualizza Preferiti Strumenti ?                                                                      | an an an an an an an an an an an an an a                  |
| 🜀 Indietro 🔹 🕥 👻 🛃 💋 🖉 Cerca 👷 Preferiti 🧭 🔗 - 🌺 🖅 - 🛄 鑬 🧏                                                          |                                                           |
| Indirizzo 截 http://vs-rmsm-prd10/Pages/Default.aspx                                                                 | Vai Collegamenti 🎽 🈏 SnagIt 😁                             |
| Intranet Gruppo CM                                                                                                  | Welcome GIUFFRIDA Giuliana 🔻   My Site   My Links 🔻   🕜 🤷 |
| Intranet Gruppo CM                                                                                                  | Advanced Search                                           |
| Intranet Gruppo CM Ricerca informazioni Aree • Gare Portali funzioni organizzative • Progetti Modulistica aziendale | Site Actions 🝷                                            |
| View All Site Content<br>Site<br>Progetti                                                                           |                                                           |

#### Figura 30 Strumenti

3. Cliccare su Opzioni Internet

| 🖄 Gruppo CM Home - Windows Ir         | ternet Explorer provided by CM                    | Sistemi - G.I.T.                    |                   |              |                 |
|---------------------------------------|---------------------------------------------------|-------------------------------------|-------------------|--------------|-----------------|
| File Modifica Visualizza Preferiti    | Strumenti ?                                       |                                     |                   |              |                 |
| 🕞 Indietro 👻 🌔 👻 🛃                    | Posta elettronica e news ><br>Blocco popup >      | ð 🔗 🍓 📧 - 🗾 🗱                       | l 🛚 🚳             |              |                 |
| Indirizzo 🕘 http://vs-rmsm-prd10/Page | Gestione componenti aggiuntivi<br>Sincronizza     |                                     |                   |              | ~               |
| Intranet Gruppo CM                    | Windows Update                                    |                                     |                   |              | Welcome GIUFFRI |
| Intranet Grup                         | Windows Messenger<br>Invia a periferica Bluetooth |                                     |                   | Tutti i siti | *               |
| Intranet Gruppo CM Ricerca info       | Opzioni Internet                                  | ioni organizzative 👻 Progetti Modul | listica aziendale |              |                 |
|                                       | CM                                                |                                     |                   |              |                 |

Figura 31 Opzioni Internet

Appare la schermata delle opzioni di Internet Explorer. Cliccare su Contenuto

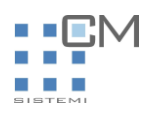

| Opzioni Internet                                                                                                    |                                                                                                    |                                                                                                 | ? 🛛                                                              |
|----------------------------------------------------------------------------------------------------|----------------------------------------------------------------------------------------------------|-------------------------------------------------------------------------------------------------|------------------------------------------------------------------|
| Connessioni                                                                                                    | Progr                                                                                                    | ammi                                                                                            | Avanzate                                                         |
| Generale                                                                                                    | Protezione                                                                                                    | Privacy                                                                                         | Contenuto                                                        |
| Contenuto verificat<br>Consente<br>corrispond<br>Certificati<br>Usare i ce<br>autorità di<br>Cancell                                                                                                    | o<br>di poter visualizzare<br>la ai criteri di classif<br>rtificati per identific-<br>certificazione e au<br>a stato SSL | e solo pagine il cu<br>icazione selezion<br>Attiva<br>are in modo univo<br>tori.<br>Certificati | ii contenuto<br>ati.<br>Impostazioni<br>bco se stessi,<br>Autori |
| Informazioni personali         Completamento automatico memorizza i dati immessi in precedenza e suggerisce corrispondenze.       Completamento automatico         Microsoft Profile Assistant memorizza le informazioni personali.       Profilo |                                                                                                    |                                                                                                 |                                                                  |
|                                                                                                    | ОК                                                                                                    | Annul                                                                                           | a Applica                                                        |

Figura 32 Opzioni Internet

4. Cliccare su Certificati...

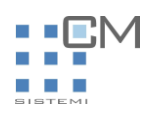

| BA.ECOM Root CA       | 09/07/2009                                                                                                    | DST (ABA.ECOM                                                                                                    | 10                                                                                                    |
|-----------------------|----------------------------------------------------------------------------------------------------|----------------------------------------------------------------------------------------------------|----------------------------------------------------------------------------------------------------|
| 1. 1.1.1.00.100.1     |                                                                                                    | par function un                                                                                                    | -                                                                                                    |
| utoridad Certificador | 28/06/2009                                                                                                    | Autoridad Certifi                                                                                                    |                                                                                                    |
| utoridad Certificador | 29/06/2009                                                                                                    | Autoridad Certifi                                                                                                    |                                                                                                    |
| altimore EZ by DST    | 03/07/2009                                                                                                    | DST (Baltimore E                                                                                                    |                                                                                                    |
| elgacom E-Trust Prim  | 21/01/2010                                                                                                    | Belgacom E-Trus                                                                                                    |                                                                                                    |
| &W HKT SecureNet      | 16/10/2009                                                                                                    | CW HKT Secure                                                                                                    |                                                                                                    |
| &W HKT SecureNet      | 16/10/2009                                                                                                    | CW HKT Secure                                                                                                    |                                                                                                    |
| &W HKT SecureNet      | 16/10/2010                                                                                                    | CW HKT Secure                                                                                                    |                                                                                                    |
| &W HKT SecureNet      | 16/10/2009                                                                                                    | CW HKT Secure                                                                                                    |                                                                                                    |
| Rimuovi               |                                                                                                    | Avanza                                                                                                    | ate                                                                                                    |
|                       |                                                                                                    |                                                                                                    |                                                                                                    |
|                       |                                                                                                    |                                                                                                    |                                                                                                    |
|                       | utoridad Certificador<br>altimore EZ by DST<br>elgacom E-Trust Prim<br>&W HKT SecureNet<br>&W HKT SecureNet<br>&W HKT SecureNet<br>&W HKT SecureNet | utoridad Certificador         29/06/2009           altimore EZ by DST         03/07/2009           elgacom E-Trust Prim         21/01/2010           &W HKT SecureNet         16/10/2009           &W HKT SecureNet         16/10/2009           &W HKT SecureNet         16/10/2009           &W HKT SecureNet         16/10/2009           &W HKT SecureNet         16/10/2010           &W HKT SecureNet         16/10/2009 | utoridad Certificador       29/06/2009       Autoridad Certifi         altimore EZ by DST       03/07/2009       DST (Baltimore E         elgacom E-Trust Prim       21/01/2010       Belgacom E-Trus         &W HKT SecureNet       16/10/2009       CW HKT Secure         &W HKT SecureNet       16/10/2009       CW HKT Secure         &W HKT SecureNet       16/10/2009       CW HKT Secure         &W HKT SecureNet       16/10/2009       CW HKT Secure         &W HKT SecureNet       16/10/2009       CW HKT Secure         &W HKT SecureNet       16/10/2009       CW HKT Secure         &W HKT SecureNet       16/10/2009       CW HKT Secure         &W HKT SecureNet       16/10/2009       CW HKT Secure         &W HKT SecureNet       16/10/2009       CW HKT Secure |

Figura 33 Schermata dei certificati

Cliccare su Importa...

Manuale utente

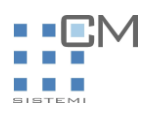

| nerale Protezione Privacy                                                                                                    | 📙 Contenuto                                                                                                    |
|----------------------------------------------------------------------------------------------------|----------------------------------------------------------------------------------------------------|
| ntenuto verificato                                                                                                    |                                                                                                    |
| Consente di po<br>corrisponda ai                                                                                                    | ta certificati 🛛 🔀                                                                                                    |
| tificati<br>Usare i certifica<br>autorità di certi<br>Cancella sta<br>ormazioni personali<br>Completamento<br>memorizza i da<br>precedenza e :<br>corrispondenze<br>Microsoft Profil<br>informazioni pe | Importazione guidata certificati Questa procedura guidata permette di copiare certificati, elenchi di certificati attendibili ed elenchi di revoche di certificati dal disco all'archivio certificati. Un certificato rilasciato da un'Autorità di certificazione conferma l'identità dell'utente e contiene informazioni utilizzate per proteggere i dati o per stabilire connessioni di rete protette. L'archivio certificati è l'area del sistema dove i certificati sono archiviati. Per continuare, scegliere Avanti. |
|                                                                                                    | < Indietro Avanti > Annulla                                                                                                    |
| ica aziendale                                                                                                    | Chiudi                                                                                                    |

Cliccare su Avanti

Manuale utente

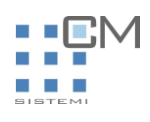

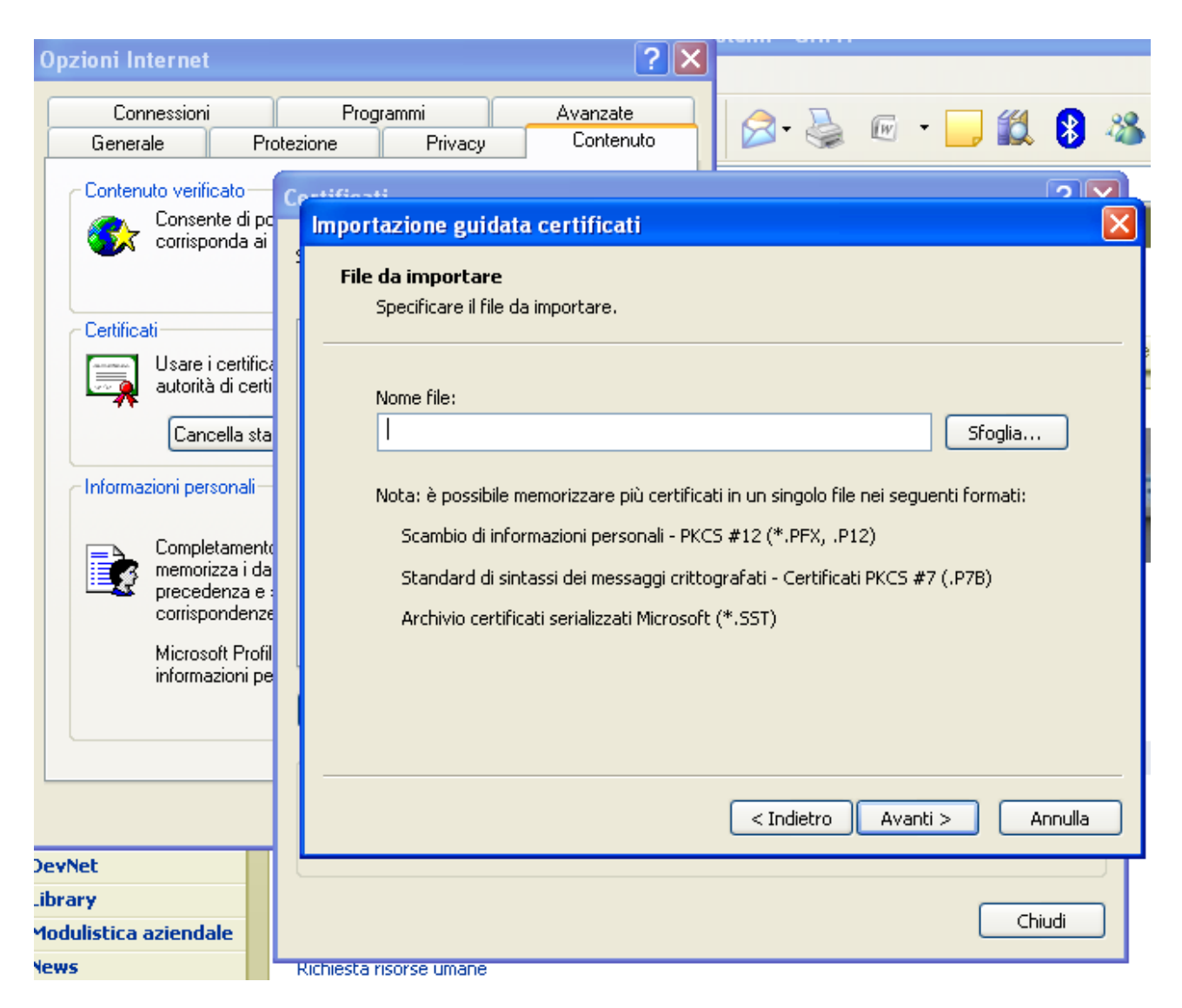

Cliccare su Sfoglia e selezionare sotto "Tipo File" Scambio di informazioni personali (\*.pfx,p12)

Manuale utente

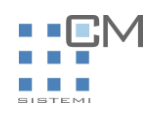

| Opzioni Internet                                                                                          | 2 🗙                                                 |
|----------------------------------------------------------------------------------------------------|-----------------------------------------------------|
| Connessioni Program<br>Generale Protezione                                                                | nmi Avanzate 🔗 🦓 🐨 - 🗾 🗱 🖇 🖄                        |
| Apri                                                                                                    |                                                     |
| Cerca in: 🛅 dolly                                                                                         | 🔽 💽 🕤 💟 🔽                                           |
| Documenti   Documenti   recenti   Documenti   Documenti   Documenti   Documenti   Risorse del<br>computer | a<br>i:                                             |
| Nome file:                                                                                                | Apri                                                |
| Risorse di rete Tipo file:                                                                                | Certificato X.509 (*.cer;*.crt)                     |
| Device                                                                                                    | Scambio di informazioni personali (*.pfx;*.p12)     |
| Library                                                                                                   | Elenco di certificati attendibili (*.stl)           |
| Modulistica aziendale                                                                                     | Archivio certificati serializzati Microsoft (*.sst) |
| News Richiesta risc                                                                                       | Tutti i file (*.*)                                  |

Andare sulla cartella dove si trova il certificato ricevuto es. mario.rossi.p12. Selezionare e cliccare su Apri

Manuale utente

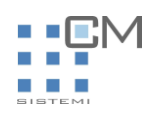

| Opzioni Internet                                         | <b>?</b> 🗙                                                                                                    |
|----------------------------------------------------------|----------------------------------------------------------------------------------------------------|
| Connessioni<br>Generale Pr                               | Programmi Avanzate<br>otezione Privacy Contenuto                                                                                                    |
| Contenuto verificato<br>Consente di po<br>corrisponda ai | Certificati Importazione guidata certificati                                                                                                    |
| Certificati                                              | File da importare<br>Specificare il file da importare.                                                                                               |
| Cancella sta                                             | Nome file:<br>C:\downloads\mario.rossi.p12 Sfoglia                                                                                                   |
| Informazioni personali                                   | Nota: è possibile memorizzare più certificati in un singolo file nei seguenti formati:<br>Scambio di informazioni personali - PKCS #12 (*.PFX, .P12) |
| memorizza i da<br>precedenza e<br>corrispondenze         | Standard di sintassi dei messaggi crittografati - Certificati PKCS #7 (.P7B)<br>Archivio certificati serializzati Microsoft (*.SST)                  |
| Microsoft Profil<br>informazioni pe                      |                                                                                                    |
|                                                          | < Indietro Avanti > Annulla                                                                                                    |
| DevNet                                                   |                                                                                                    |
| Library<br>Modulistica aziendale                         | Chiudi                                                                                                    |
| News                                                     | Pichiecta risorse umane                                                                                                    |

Cliccare su Avanti

Immettere la password del certificato. Quella scelta nel momento in cui si è riempita la richiesta. Cliccare su Abilita protezione avanzata chiave privata per proteggere l'accesso all'area privata con un'ulteriore password all'accesso. Cliccare su Avanti

Manuale utente

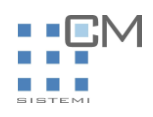

| Importazione guidata certificati 🛛 🔀                                                                                                    |
|----------------------------------------------------------------------------------------------------|
| Password                                                                                                    |
| Per motivi di sicurezza, la chiave privata e stata protetta da password.                                                                                     |
| Digitare la password della chiave privata.                                                                                                    |
| Password:                                                                                                    |
|                                                                                                    |
| Abilita protezione avanzata chiave privata. Attivando questa opzione si verrà<br>avvisati ogni volta che si utilizzerà la chiave privata da un'applicazione. |
| Contrassegna questa chiave come esportabile. Questa opzione consente di eseguire il backup o di trasportare le chiavi in un secondo momento.                 |
|                                                                                                    |
| < Indietro Avanti > Annulla                                                                                                    |

Cliccare ancora su "Avanti" e poi "Fine"

Manuale utente

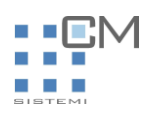

| Importazione guidata certificati |                                                                                                    |                                                            |
|----------------------------------|----------------------------------------------------------------------------------------------------|------------------------------------------------------------|
|                                  | Completamento dell'Importazione<br>guidata certificati<br>Importazione guidata certificati completata. |                                                            |
|                                  | Impostazioni selezionate:                                                                              |                                                            |
|                                  | Archivio certificati selezionato<br>Contenuto<br>Nome file                                             | Automaticamente determi<br>PFX<br>C:\Documents and Setting |
|                                  |                                                                                                    | Fine Annulla                                               |
|                                  | ( Indictio                                                                                             |                                                            |

#### Apparirà la schermata seguente

| Si sta impor | tando una nuova chiave di scambio privata. 🛛 🗙                                                |
|--------------|-----------------------------------------------------------------------------------------------|
|              | Creazione di un elemento protetto da parte di<br>un'applicazione.                             |
|              | Chiave privata CryptoAPI                                                                      |
|              | Livello di protezione impostato Imposta livello protezione<br>su Medio<br>OK Annulla Dettagli |

Cliccare su "Imposta livello protezione" e selezionare "Alto".

Manuale utente

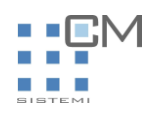

| Si sta importando una nuova chiave di scambio privata. 🛛 🔀 |                                                                                                    |
|------------------------------------------------------------|----------------------------------------------------------------------------------------------------|
|                                                            | <ul> <li>Scegliere un livello di protezione adatto a questo elemento.</li> <li>Alto Per poter utilizzare l'elemento è necessario ottenere l'autorizzazione con password. </li> <li>Medio Per poter utilizzare l'elemento è necessario ottenere l'autorizzazione.</li></ul> |
| < Indietro Avanti > Annulla                                |                                                                                                    |

Cliccare su "Avanti" e immettere una password. Per comodità si potrebbe scegliere la password ricevuta per importare il certificato o sceglierne un'altra. E' importante memorizzarla perché verrà chiesta ogni volta che si accede alle aree private o a NDR

| Si sta importando una   | nuova chiave di scambio privata. 🛛 🗙                                             |  |
|-------------------------|----------------------------------------------------------------------------------|--|
|                         | Creazione di una password per proteggere l'elemento.                             |  |
|                         | Crea una nuova password per l'elemento<br>Password per: Chiave privata CryptoAPI |  |
|                         | Password:                                                                        |  |
|                         | Conferma password:                                                               |  |
|                         |                                                                                  |  |
| < Indietro Fine Annulla |                                                                                  |  |

Cliccare su "Fine" e poi "OK". A fine operazione dovrebbe apparire la seguente schermata

Manuale utente

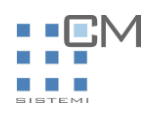

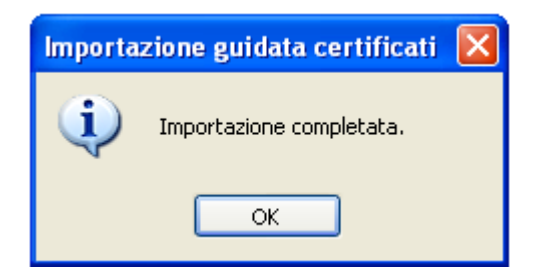